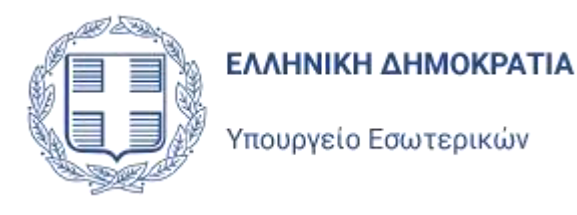

# Σύστημα Αιτήσεων Ετεροδημοτών

Εγχειρίδιο Εκλογέων

Έκδοση 2.2

Αύγουστος 2024

ΑΡΙΘΜΟΣ ΣΥΜΒΑΣΗΣ : 19 / 2020
 ΕΠΙΣΗΜΗ ΟΝΟΜΑΣΙΑ : Παροχή υπηρεσιών ανάπτυξης ολοκληρωμένου συστήματος υποστήριξης εκλογικών διαδικασιών

# Περιεχόμενα

| 1   | Εισ  | σαγωγή                                                       | 3      |
|-----|------|--------------------------------------------------------------|--------|
| 2   | Σὑν  | νδεση στην Εφαρμογή                                          | 4      |
| 2.  | 1    | Αρχική σελίδα εφαρμογής                                      | 4      |
| 2.2 | 2    | Σὑνδεση χρήστη στην εφαρμογή                                 | 5      |
| 3   | Bao  | σικά Χαρακτηριστικά Εφαρμογής                                | 7      |
| 3.  | 1    | Κεντρική Σελίδα Εφαρμογής                                    | 7      |
| 3.2 | 2    | Λίστα Αιτήσεων                                               | 8      |
| 3.3 | 3    | Εξαγωγή σε Excel                                             | 11     |
| 3.4 | 4    | Εικονίδιο Χρήστη - Προφίλ                                    | 13     |
| 3.  | 5    | Αποσύνδεση Χρήστη                                            | 14     |
| 4   | Кат  | ταχώριση Αίτησης Εγγραφής                                    | 15     |
| 4.  | 1    | Νἑα Αἰτηση Εγγραφής                                          | 15     |
| 4.  | 2    | Καταχώριση Αίτησης Εγγραφής στους Καταλόγους Ετεροδημοτών    | 16     |
|     | 4.2. | 2.1 Στοιχεία Αίτησης και Προσωπικά στοιχεία                  | 16     |
|     | 4.2. | 2.2 Μεταφορά στοιχείων επιλεγμένου εκλογέα στην Αίτηση       | 20     |
|     | 4.2. | 2.3 Στοιχεία Επικοινωνίας και Στοιχεία Διεύθυνσης Διαμονής   | 20     |
|     | 4.2. | 2.4 Πεδία Αποδοχής                                           | 21     |
| 4.  | 3    | Αποθἡκευση της Αἰτησης                                       | 22     |
| 4.4 | 4    | Υποβολή Αἰτησης                                              | 23     |
|     | 4.4. | 4.1 Υποβολή συμπληρωμένης Αίτησης                            | 23     |
|     | 4.4. | 1.2 Έλεγχοι κατά την υποβολή Αίτησης                         | 24     |
| 4.  | 5    | Έλεγχοι κατά τη δημιουργία Αίτησης Εγγραφής                  | 25     |
| 4.  | 6    | Εκτύπωση Αίτησης                                             | 26     |
| 5   | Аіті | rἡσεις μετἁ την Εγγραφἡ του Εκλογἑα                          | 27     |
| 5.  | 1    | Γενικά                                                       | 27     |
| 5.2 | 2    | Αίτηση Μεταβολής Στοιχείων Επικοινωνίας                      | 27     |
| 5.  | 3    | Αἰτηση Διὀρθωσης Διεὑθυνσης Διαμονής                         | 29     |
| 5.4 | 4    | Αἰτηση Διαγραφής                                             |        |
| 6   | Προ  | οβολή Αίτησης                                                | 32     |
| 7   | Еікс | κόνα Εκλογέα στους Ειδικούς Εκλογικούς Καταλόγους Ετεροδημοτ | ່ວນ 33 |

# 1 Εισαγωγή

Η παρούσα εφαρμογή είναι η ειδική εφαρμογή που προβλέπεται από τον νόμο 4648/2019, μέσα από την οποία οι εκλογείς θα έχουν τη δυνατότητα να υποβάλλουν Αίτηση Εγγραφής στον Ειδικό Εκλογικό Κατάλογο Ετεροδημοτών. Μέσα από την ίδια εφαρμογή, οι εκλογείς που θα εγγραφούν στον Ειδικό Εκλογικό Κατάλογο Ετεροδημοτών, θα έχουν τη δυνατότητα να υποβάλουν Αιτήσεις Μεταβολής στοιχείων επικοινωνίας, Αλλαγής (διόρθωσης) Διεύθυνσης Διαμονής (που μπορεί να σημαίνει και αλλαγή Δήμου Διαμονής), και τη Διαγραφή τους από αυτόν. Η ειδική εφαρμογή αυτή υλοποιήθηκε σύμφωνα με τις διατάξεις του νόμου 4648/2019 και της Απόφασης 48463/2021 του Υπουργού Εσωτερικών.

Η είσοδος του χρήση της εφαρμογής και η δυνατότητα υποβολής αίτησης, απαιτεί την πιστοποίηση του εκλογέα, με χρήση των προσωπικών του κωδικών ΑΑΔΕ. Ο εκλογέας που εισέρχεται στην εφαρμογή, με χρήση των προσωπικών του κωδικών ΑΑΔΕ, έχει τη δυνατότητα να υποβάλλει Αίτηση Εγγραφής στους Ειδικούς Εκλογικούς Καταλόγους Ετεροδημοτών και να ενημερωθεί για το αποτέλεσμα του αιτήματός του. Κατά την συμπλήρωση της Αίτησης, ο εκλογέας θα πρέπει να δηλώσει μια έγκυρη προσωπική του Διεύθυνση Ηλεκτρονικού Ταχυδρομείου (e-mail address), μέσα από την οποία το Υπουργείο Εσωτερικών θα επικοινωνεί μαζί του.

# 2 Σύνδεση στην Εφαρμογή

# 2.1 Αρχική σελίδα εφαρμογής

Ακολουθώντας τη διεύθυνση <u>https://aitiseis-eterodimotes.ypes.gov.gr</u>

ο χρήστης μεταφέρεται στην αρχική σελίδα σύνδεσης της εφαρμογής :

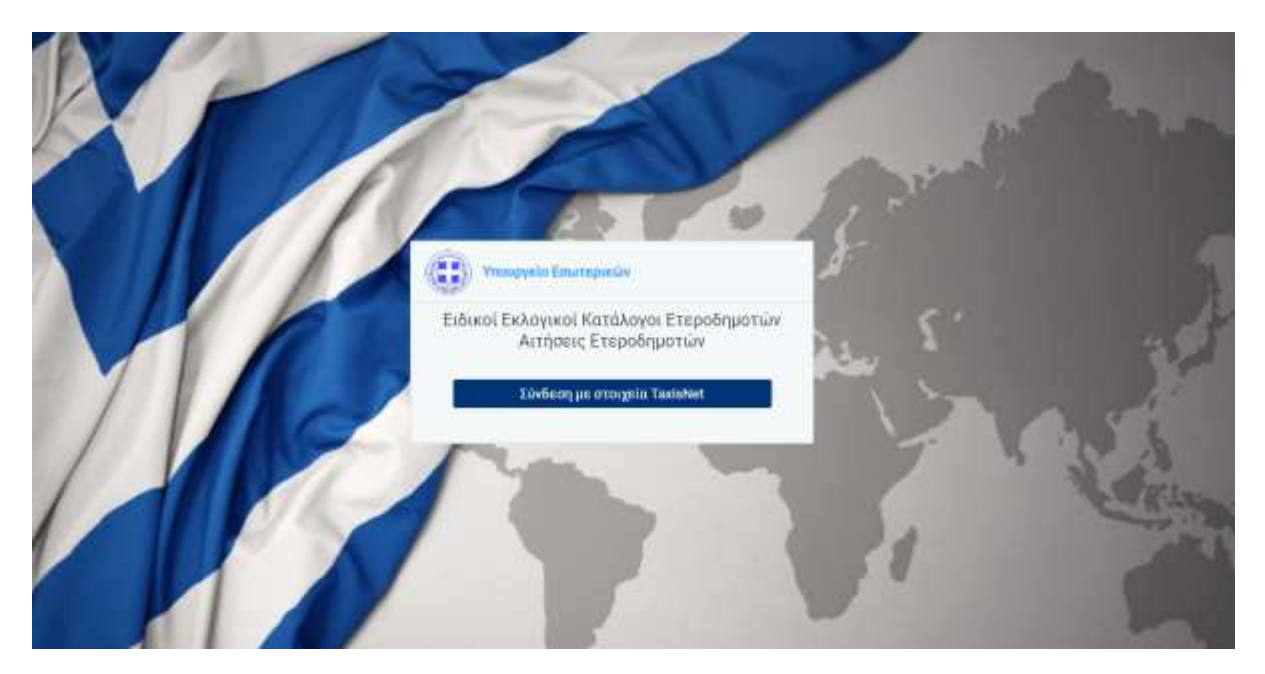

### 2.2 Σύνδεση χρήστη στην εφαρμογή.

Επιλέγοντας «Σύνδεση με στοιχεία TaxisNet» από την αρχική σελίδα της εφαρμογής, ο χρήστης μεταφέρεται στη σελίδα της ΑΑΔΕ, όπου του ζητείται να συμπληρώσει τα διαπιστευτήρια του (τους κωδικούς του, στο Taxisnet).

|                           | Αυθεντικοπο                             | διηση Χρηστη          |
|---------------------------|-----------------------------------------|-----------------------|
| Σύνδεση                   |                                         |                       |
| Ταρακαλώ εισάγετε τους κυ | υδικούς σας στο TaxisN                  | et για να συνδεθείτε. |
|                           | 1 A A A A A A A A A A A A A A A A A A A |                       |
| (ρήστ <mark>η</mark> ς:   |                                         |                       |
| user1                     |                                         |                       |
| ζωδικός:                  |                                         |                       |
|                           |                                         |                       |
|                           |                                         |                       |
| Σύνδεση                   |                                         |                       |

και στη συνέχεια να δώσει την έγκρισή του για την πρόσβαση στα στοιχεία του Μητρώου που παρέχονται από το φορολογικό μητρώο του ΥΠΟΥΡΓΕΙΟΥ ΟΙΚΟΝΟΜΙΚΩΝ που διαχειρίζεται η ΑΑΔΕ.

| Γενική Γραμματεία<br>Πληροφοριακών Συστημάτων<br>Δημόσιας Διοίκησης                                                                                                    | ΕΛΛΗΝΙΚΗ ΔΗΜΟΚΡΑΤΙΑ<br>Υπουργείο Ψηφιακής<br>Διακυβέρνησης                                                                                                    |
|----------------------------------------------------------------------------------------------------|----------------------------------------------------------------------------------------------------|
| Αυθεντικοπο                                                                                                    | οίηση Χρήστη                                                                                                    |
| Σας ενημερώνουμε ότι για το σκοπό της ηλεκτρονικι<br>Αιτήσεων Εκλογέων Ελλήνων Εξωτερικού'' θα α<br>(ΑΦΜ, Όνομα, Επώνυμο, Πατρώνυμο, Μητρώνυμο,<br>μητρώο του ΥΠΟΥΡΓΕΙΟΥ ΟΙΚΟΝΟΜΙΚΩΝ που δια | ίς ταυτοποίησής σας, η εφαρμογή <b>"Διαχείριση</b><br>ποκτήσει πρόσβαση στα βασικά στοιχεία Μητρώου<br>Έτος Γέννησης) που παρέχονται από το φορολογικό<br>ιχειρίζεται η Α.Α.Δ.Ε. |
| ΟΑπόρριψη ΘΕγκριση                                                                                                    |                                                                                                    |
| Αποσ                                                                                                    | τολή                                                                                                    |

Μετά την επιτυχημένη ταυτοποίηση του από το Taxisnet και την έγκρισή του για πρόσβαση της εφαρμογής στα δεδομένα του, ο χρήστης εισέρχεται στην εφαρμογή και μεταφέρεται στην αρχική σελίδα της :

| =   🕕       | gov            |                 | ннікн анмократта<br>Фусіо Боштерікши | Αιτήσεις Ετεροδημοτών |                     |                 |
|-------------|----------------|-----------------|--------------------------------------|-----------------------|---------------------|-----------------|
| ατόστοση λ  | δή κιγγειγράμμ | ilitvingErtji   |                                      |                       |                     |                 |
| )ι Αιτής    | σεις μου       |                 |                                      |                       | + Néo Alimon 🗸 😋 Aw | owner ( Company |
| Delayeres   | AM (E)         | Temps; Altryayg | Kanderson,                           | Etsiandate            | Drepa               | Ονομε Πατιέρε   |
|             |                |                 |                                      |                       |                     |                 |
|             |                |                 |                                      |                       |                     |                 |
|             |                |                 |                                      |                       |                     |                 |
|             |                |                 |                                      |                       |                     |                 |
|             |                |                 |                                      |                       |                     |                 |
|             |                |                 |                                      | Δεφοεθηγιαν εγγραφείς |                     |                 |
|             |                |                 |                                      |                       |                     |                 |
|             |                |                 |                                      |                       |                     |                 |
|             |                |                 |                                      |                       |                     |                 |
|             |                |                 |                                      |                       |                     |                 |
|             |                |                 |                                      |                       |                     |                 |
|             | 10.0           |                 |                                      |                       |                     |                 |
| Trents have |                |                 |                                      |                       |                     |                 |

# 3 Βασικά Χαρακτηριστικά Εφαρμογής

# 3.1 Κεντρική Σελίδα Εφαρμογής

Η κεντρική σελίδα της εφαρμογής εμφανίζεται με την είσοδο του χρήστη στην εφαρμογή:

Αριστερά στη μπάρα στο επάνω μέρος της σελίδας (header) βρίσκεται το εικονίδιο  $\blacksquare$ , το οποίο εμφανίζει το μενού με τις διαθέσιμες επιλογές που έχει στη διάθεσή του ο χρήστης. Επιλέγοντας μία λειτουργία από το μενού, ανοίγει η φόρμα της συγκεκριμένης λειτουργίας.

| =            | gov          | gr <sub>etta</sub> | ЕЛЛНИКН АНМОКРАТІА<br>Упоцругія Евінтерікшу  | Αιτήσεις Ετεροδ        | ἡημοτών 🗉              |                   |
|--------------|--------------|--------------------|----------------------------------------------|------------------------|------------------------|-------------------|
| Κατάσταση: Ν | φυ ελλελbατί | pávoc(-ŋ)          |                                              |                        |                        |                   |
| Οι Αιτής     | σεις μοι     | )                  |                                              |                        | + Ndu Aitnyan 🗸 🔾 Away | small 🕲 yrashabij |
| Evépyesec    | A/A +        | Τύπος Αλτησης      | Katáman                                      | Eművupo                | Очора                  | Ovojat            |
|              |              |                    |                                              |                        |                        |                   |
|              |              |                    |                                              |                        |                        |                   |
|              |              |                    | 12/12                                        | 255-333.5843           |                        |                   |
|              |              |                    | Δε βε                                        | πθύναν τγγραφές        |                        |                   |
|              |              |                    |                                              |                        |                        |                   |
|              |              |                    |                                              |                        |                        |                   |
|              | i e li       |                    |                                              |                        |                        |                   |
| Events years | palite 0     |                    |                                              |                        |                        |                   |
|              |              |                    |                                              | incular Looic          |                        |                   |
|              |              |                    | Powered by 3<br>© Copyright 2020 GOV.GR - YA | опоідол ую то Уповруєї |                        |                   |

Το μενού επιλογών, ανοίγει με το πάτημα (κλικ) του εικονιδίου και μπορεί να κλείσει πάλι με τον ίδιο τρόπο.

## 3.2 Λίστα Αιτήσεων

Με την είσοδο του χρήστη στην εφαρμογή, ανοίγει αυτόματα η λίστα των Αιτήσεων του. Η λίστα περιλαμβάνει τις Αιτήσεις που έχει καταχωρίσει ή / και υποβάλει ο χρήστης. Κατά την πρώτη είσοδό του στην εφαρμογή η λίστα εμφανίζεται κενή. Η λίστα αυτή ενεργοποιείται ανά πάσα στιγμή με την επιλογή του μενού **Οι Αιτήσεις μου.** 

| =   @            | govgr                | ΕΛΛΗΝΙΚΗ ΔΗΜΟΚΡΑΤΙΑ<br>Υπουργεία Εσωτερικών | Αιτήσεις Ετεροδ                          | δημοτών              | ekaditeat mapia 🖄 |
|------------------|----------------------|---------------------------------------------|------------------------------------------|----------------------|-------------------|
| Κατάσταση: Ν     | (η εγγεγραμμένος(-η) | 6                                           |                                          |                      |                   |
| Οι Αιτήσ         | εις μου              |                                             |                                          | + Νέα Αίτηση 🖌 🖸 Ανα | wemou 🖪 grashoou  |
| Evépyetec        | A/A + Timoç          | Αίτησης Κατάστοση                           | Emävuse                                  | Ονομα                | Ovope             |
|                  |                      |                                             |                                          |                      |                   |
|                  |                      |                                             |                                          |                      |                   |
|                  |                      |                                             |                                          |                      |                   |
|                  |                      |                                             | βρίθηκαν εγγραφές                        |                      |                   |
|                  |                      |                                             |                                          |                      |                   |
|                  |                      |                                             |                                          |                      |                   |
|                  | x.                   |                                             |                                          |                      |                   |
| Envelopy sprayer | 0 منذم               |                                             |                                          |                      |                   |
|                  |                      |                                             | Sigoular Logic                           |                      | 1                 |
|                  |                      | Copyright 2020 GOV.GR - 1                   | Οι το Υποιργι<br>Λοποίηση για το Υποιργι |                      |                   |

Αφού ο χρήστης καταχωρίσει μία ή περισσότερες Αιτήσεις, στη λίστα των αιτήσεων βλέπει όλες τις αιτήσεις του.

| Loyeus | A/A + | Tilmur Altigage           | Kathermon     | Emävopo   | Dvnµs | Ονομα Πατέρα |
|--------|-------|---------------------------|---------------|-----------|-------|--------------|
|        | 83    | Διηγραφή                  | EyepiBryks    | EKADLEAT  | MAPIA | EMMANOYHA    |
|        | 50    | Διάρθωση Διεύθυνσης Διομ  | Απορρίφθηκε 😗 | EKAOFEAZ. | MAPIA | EMMANOYHA    |
|        | 49    | Μεταβολή Στοιχείων Επικοι | Еукрівцка     | EKAOFEAS  | MAPIA | EMMANDYHA    |
|        |       |                           |               |           |       |              |
| ,      | 48    | Εγγραφή                   | Еукрійция     | EKNOFEAT  | MAPIA | EMMANOVHA    |
| ,      | 48    | Εγγραφή                   | Еукріёцюя     | EKNOLEAT  | MAPIA | EMMANOVHA    |

Από τις διαθέσιμες στήλες της λίστας μπορεί να ενημερωθεί για κάποια από τα στοιχεία της αίτησης όπως Επώνυμο, Όνομα, Όνομα πατέρα, τον Τύπο των αιτήσεων που έχουν υποβληθεί, την Κατάσταση στην οποία βρίσκονται οι αιτήσεις του (Προς υποβολή, Υποβλήθηκε, Εγκρίθηκε κλπ.), τον Αριθμό πρωτοκόλλου και την ημερομηνία πρωτοκόλλου που έλαβε η αίτηση από το σύστημα κατά την υποβολή.

Σε περίπτωση που δεν εμφανίζονται όλες οι διαθέσιμες στήλες της λίστας στην οθόνη (π.χ. μικρές οθόνες), ο χρήστης θα πρέπει να μετακινηθεί με την οριζόντια μπάρα κύλισης (scroll bar) που βρίσκεται στο τέλος της λίστας, προς τα δεξιά της οθόνης.

|                |                |         |               | and the second second s | 11 A          |
|----------------|----------------|---------|---------------|----------------------------------------------------------------------------------------------------|---------------|
| Tanoc alminist | Kantienape     | Enlarge | Oven          | Overani mentero                                                                                                    | A             |
| Emmo           | Tipoç uno@ok/j | BABSWAA | EVTYXIA       | Вимансуна                                                                                                    | 01            |
|                |                |         |               |                                                                                                    |               |
|                |                |         |               |                                                                                                    |               |
|                |                |         |               |                                                                                                    |               |
|                |                |         |               |                                                                                                    |               |
|                |                |         |               |                                                                                                    |               |
|                |                |         |               |                                                                                                    |               |
|                |                |         |               |                                                                                                    |               |
|                |                |         | Trainguine; I | Trainquine; 1                                                                                                    | Trainquises 1 |

Και αντίστοιχα για να εμφανίσει περισσότερες αιτήσεις της λίστας, θα πρέπει να μετακινηθεί προς τα κάτω με την κάθετη μπάρα κύλισης (scroll bar), που βρίσκεται δεξιά της λίστας.

Με χρήση του εικονιδίου **Μ**ου βρίσκεται αριστερά σε κάθε εγγραφή της λίστας των αιτήσεων,

| οι Αιτήα  | σεις μο | U             |              |
|-----------|---------|---------------|--------------|
| Ενέργειες | A/A ↓   | Τύπος αίτησης | Κατάσταση    |
| 1         | 23      | Εγγραφή       | Προς υποβολή |

ο χρήστης μπορεί να εμφανίζει μια προσωρινά αποθηκευμένη Αίτηση και να συνεχίσει την επεξεργασία της, είτε να προβάλει μια αίτηση που έχει υποβληθεί, χωρίς δυνατότητα τροποποίησης της.

Με χρήση του κουμπιού **Νέα Αίτηση,** ο χρήστης μπορεί να ξεκινήσει τη δημιουργία μιας νέας Αίτησης.

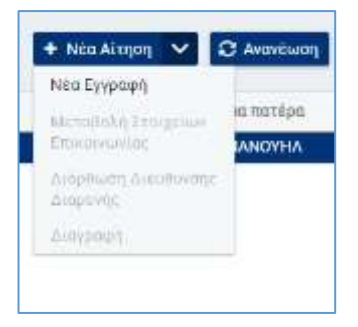

Επιπλέον μπορεί να **Ανανεώσει** τη λίστα, ώστε σε περίπτωση μεταβολής στοιχείων της αίτησης θα εμφανίζονται στη λίστα τα νεότερα δεδομένα, αλλά και να **Διαγράψει** μία καταχωρισμένη αίτηση, αν το επιτρέπει η Κατάστασή της, δηλαδή αν δεν έχει υποβληθεί και πρωτοκολληθεί.

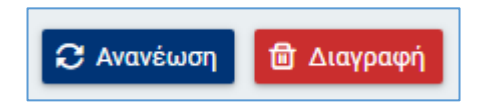

### 3.3 Εξαγωγή σε Excel

Οι εγγραφές που εμφανίζονται σε μία λίστα μπορούν να εξαχθούν σε Excel αρχείο και συγκεκριμένα σε:

- Αρχείο csv
- Αρχείο Excel (xlsx)
- Αρχείο Excel (xml)

Για να ενεργοποιηθεί η δυνατότητα, ο χρήστης πρέπει να πατήσει το δεξί πλήκτρο του ποντικού (right click) οπουδήποτε πάνω στις εγγραφές της λίστας. Η εφαρμογή εμφανίζει ένα popup – μενού με τις διαθέσιμές επιλογές.

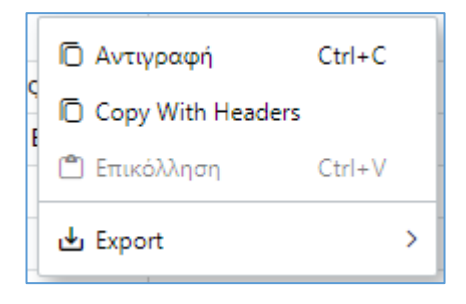

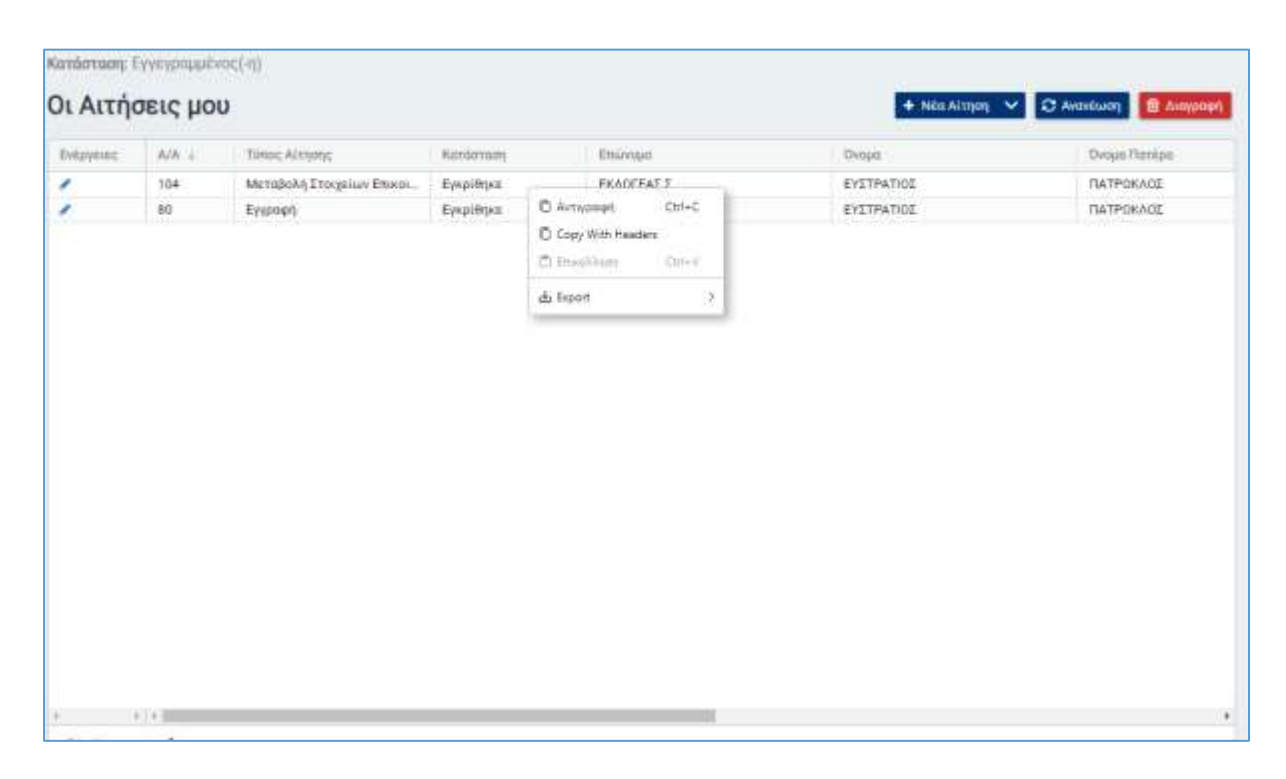

Στη συνέχεια επιλέγει Export και η εφαρμογή εμφανίζει υπομενού, όπου ο χρήστης επιλέγει τον τύπο του αρχείου που θα δημιουργηθεί

| Εκφρησιες         Α/Α +         Τίπος Αίτησης         Κατάσταση         Επώνομη         Όνομα           104         Μεταβολή Στοιχείων Επίκο.         Εγκρίθηκε         ΕκκοΓεάΤ.Τ.         ΕνζΤΡΑΤΙΟΣ           80         Εγγραφή         Εγκρίθηκε         Ο Αντιγοσφή         Cri+<         ΕνζΤΡΑΤΙΟΣ | Ονορα Πατέρο |
|----------------------------------------------------------------------------------------------------|--------------|
| 104         Μεταφολή Στοιχείων Επικο.         Εγκριθηκε         Εκκριθηκε         Εκκριθηκε         Εγχτραφή           80         Εγγραφή         Εγκριθηκε         Ο Αντιγοσφή         Ctri+C         Εγχτρατίος                                                                                          |              |
| 80 Εγγραφή Εγκρίθηκε Ο Αντίγοσφή Ού+< ΕνΣΤΡΑΤΙΟΣ                                                                                                    | ΠΑΤΡΟΚΑΟΣ    |
| C Copy With Headers                                                                                                    | TATPORAGE    |
| du Export > CSV Export<br>Excel Export Usins                                                                                                    |              |

και τέλος αποθηκεύει το αρχείο με την χρήση των λειτουργιών του λειτουργικού συστήματος του υπολογιστή του.

| Music * Name Fictures Videos Computer Local Disk (C) | Date.<br>No items match your search. | Туре | Size | Tags |
|------------------------------------------------------|--------------------------------------|------|------|------|
| Computer                                             | No items match your search.          |      |      |      |
| Computer                                             |                                      |      |      |      |
| Local Disk (Ci)                                      |                                      |      |      |      |
|                                                      |                                      |      |      |      |
| 🕞 System Reserved (E                                 |                                      |      |      |      |
| En Local Disk (F:)                                   |                                      |      |      |      |
| Constant I                                           |                                      |      |      |      |
| - +                                                  | π.                                   |      |      |      |
| File name: mooth im                                  |                                      |      |      |      |
| Save as type: Microsoft Excel Workshe                | et (".alsa)                          |      |      |      |

Εναλλακτικά, ο χρήστης μπορεί να διαλέξει όλες ή ορισμένες από τις εγγραφές, και να προχωρήσει στην αντιγραφή τους (copy) επιλέγοντας Αντιγραφή ή Copy with Headers και στη συνέχεια να τις επικολλήσει (paste) σε αρχείο Excel ή άλλο αρχείο που επιθυμεί.

| Everyever | A/A L | Τύπος Αλτησής             | Kuthoyum                                              | Emilwope                                                                                                    | Dvojati      | Dvopa Natelpa |
|-----------|-------|---------------------------|-------------------------------------------------------|----------------------------------------------------------------------------------------------------|--------------|---------------|
| 2         | 104   | Μεταβολή Στοιχείων Επικοι | Еукрівцка                                             | BKAOFEAT I                                                                                                    | EVETPATIOE   | ΠΑΤΡΟΚΛΟΣ     |
|           |       | e A Norde J               | C Copy With Head<br>C Copy With Head<br>C Emol@Unicit | Control Control Contro | CTATION INC. | TALFORMUL.    |

### 3.4 Εικονίδιο Χρήστη - Προφίλ

Πάνω δεξιά στην οθόνη υπάρχει ένα εικονίδιο του χρήστη μαζί με τα στοιχεία του δηλαδή το Όνομα και το Επίθετο του χρήστη (στοιχεία που έχουν αντληθεί από την ΑΑΔΕ κατά την σύνδεσή του). Πατώντας με το ποντίκι πάνω στα στοιχεία αυτά εμφανίζονται οι επιλογές Προφίλ και Αποσύνδεση.

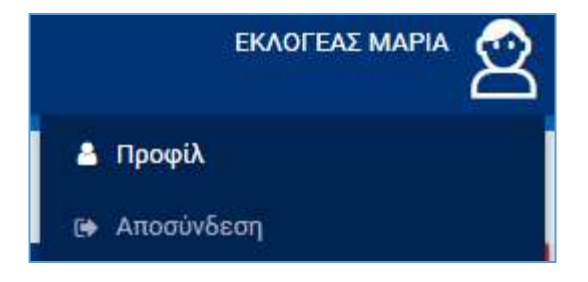

Επιλέγοντας το **Προφίλ** ο χρήστης μπορεί να δει τα στοιχεία του (ΑΦΜ, Επώνυμο, Όνομα, Όνομα Μητέρας, Επώνυμο Β', Όνομα Πατέρα, Ημερομηνία Γέννησης).

| Προφίλ χρήστη                                                                                                  | 🖬 Antibioscont 📿 Antibioscont     |
|----------------------------------------------------------------------------------------------------|-----------------------------------|
| Anna                                                                                                    | (βεπε) οσιαροφομο συνοφικό (βεπε) |
| insentation:                                                                                                   |                                   |
| Enurge                                                                                                    | Envirus #                         |
| BARDYSA                                                                                                    |                                   |
| Despe                                                                                                    | Thesia matter                     |
| erroux                                                                                                    | DRMADPO.                          |
| Ονομε μετέρας                                                                                                  | Hydria ymwrang                    |
| and a second second second second second second second second second second second second second second second | 2556/1936                         |
|                                                                                                    |                                   |

# 3.5 Αποσύνδεση Χρήστη

Από το μενού που ανοίγει κάνοντας κλικ στο εικονίδιο του χρήστη,

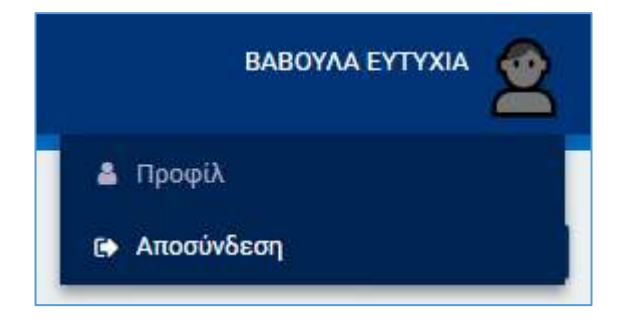

ο χρήστης μπορεί να επιλέξει **Αποσύνδεση** και να αποσυνδεθεί από την εφαρμογή. Για να συνεχίσει τις εργασίες του, θα πρέπει να συνδεθεί εκ νέου.

# 4 Καταχώριση Αίτησης Εγγραφής

# 4.1 Νέα Αίτηση Εγγραφής

Για να εισάγει ο χρήστης μια νέα αίτηση θα πρέπει να πατήσει το **Νέα Αίτηση** και στη συνέχεια να επιλέξει **Νέα Εγγραφή** από τη λίστα με τις διαθέσιμες επιλογές.

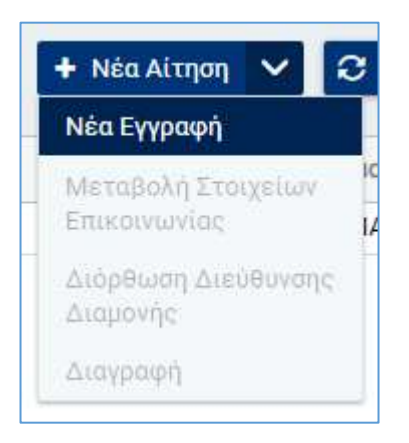

Ανάλογα με την κατάσταση του χρήστη, σε σχέση με τους Ειδικούς Καταλόγους Ετεροδημοτών, είναι ενεργοποιημένες οι άλλες επιλογές στο μενού. Για παράδειγμα, ένας χρήστης που δεν έχει εγγραφεί ακόμη στους Ειδικούς Καταλόγους Ετεροδημοτών, μπορεί να επιλέξει μόνο Αιτήσεις Εγγραφής (Νέα Εγγραφή). Με την ενεργοποίηση της επιλογής **Νέα Εγγραφή**, ανοίγει η σελίδα (φόρμα) καταχώρισης Νέας Αίτησης Εγγραφής στους Ειδικούς Εκλογικούς Καταλόγους Ετεροδημοτών, την οποία θα πρέπει να συμπληρώσει ο χρήστης, όπως περιγράφεται στις παρακάτω παραγράφους.

# 4.2 Καταχώριση Αίτησης Εγγραφής στους Καταλόγους Ετεροδημοτών

#### - Emirtpoph Εγγραφή ποργιία αίτησης Tamoc mitsyns: AA minere Αριθμός πρωτάκόλλου Нична притакающи Renewo Προσωπικά στουχεία Emisneid Ensimpo B Distas Overse B Flavin yevropene Add an Arrest Deniss manager Ονομο μητάριας neerrite

#### 4.2.1 Στοιχεία Αίτησης και Προσωπικά στοιχεία

Τα πεδία των Προσωπικών στοιχείων και των Στοιχείων του Βασικού Εκλογικού Καταλόγου ενημερώνονται αυτόματα μέσω της Αναζήτησης στο βασικό κατάλογο.

Ο χρήστης θα πρέπει να πατήσει το κουμπί :

#### Αναζήτηση στο βασικό κατάλογο

που βρίσκεται επάνω δεξιά της οθόνης, ώστε να αναζητήσει τα στοιχεία του στον Βασικό Εκλογικό Κατάλογο. Η εύρεση της προσωπικής του εγγραφής και η επιλογή της, από τον Βασικό Εκλογικό Κατάλογο, είναι προϋπόθεση για την καταχώριση και υποβολή της Αίτησης Εγγραφής. Η αναζήτηση αυτή γίνεται αυστηρά με τα στοιχεία του εκλογέα χρήστη, όπως έχουν επιστραφεί από την ΑΑΔΕ στην εφαρμογή.

Με την επιλογή της Αναζήτησης, ανοίγει το παράθυρο αναζήτησης στον βασικό εκλογικό κατάλογο, με συμπληρωμένα τα πεδία αναζήτησης, με τα στοιχεία του χρήστη.

| αξήτηση στο Βασικό Εκλογικό Κατάλογο |               | ß         |
|--------------------------------------|---------------|-----------|
| Ειδικός Εκλογικός Αριθμός (Ε.Ε.Α.)   |               |           |
| Επώνυμο*                             | Ονομα         |           |
| ΧΡΗΣΤΗΣ                              | MAPIA         |           |
| Όνομα πατέρα                         | Όνομα μητέρας |           |
| EMMANOYHA                            | ANNA          |           |
| Άνευ πατρός                          |               |           |
|                                      |               |           |
| Ημ/νία Γέννησης                      |               |           |
| 25/08/1970                           |               |           |
|                                      |               |           |
|                                      |               |           |
|                                      |               | Αναφήτηση |

Ο χρήστης δεν μπορεί να τροποποιήσει τα κριτήρια, παρά μόνο να εκτελέσει την αναζήτηση,

πατώντας το κουμπί

Αναζήτηση

Σε περίπτωση που η αναζήτηση εντοπίσει μία και μόνο εγγραφή στον Βασικό Εκλογικό Κατάλογο, που να ταιριάζει με τα στοιχεία του χρήστη, τότε η εφαρμογή κλείνει το παράθυρο αναζήτησης και μεταφέρει τα δεδομένα της εγγραφής αυτής στην Αίτηση και εμφανίζει σχετικό μήνυμα επιτυχίας της αναζήτησης.

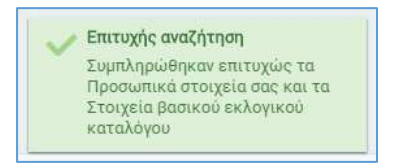

| ← Επιστροφή<br>Νέα Αίτηση<br>Ειδοποιήσεις | Επιτυχής αναζήτηση<br>Συμπληρώθηκαν επιτυχώς τα<br>Προσωπικά στοιχεία σας και τα<br>Στοιχεία βασικού εκλογικού<br>καταλόγου | Αναζήτηση στο β                | ασικό κατάλογο 🖻 Αποθήκευση |
|-------------------------------------------|----------------------------------------------------------------------------------------------------|--------------------------------|-----------------------------|
| Στοιχεία αίτησης                          |                                                                                                    |                                |                             |
| Τύπος αίτησης<br>Νέα Εγγραφή              | Α.Α. αίτησης<br>-                                                                                                    | Αριθμός πρωτοκόλλου            | Ημ/νία πρωτοκόλλου          |
| Προσωπικά στοιχεία                        |                                                                                                    |                                |                             |
| Επώνυμο                                   | Επώνυμο Β                                                                                                    | Όνομα                          | Όνομα Β                     |
| ΧΡΗΣΤΗΣ                                   |                                                                                                    | MAPIA                          |                             |
| Όνομα πατέρα                              | Όνομα μητέρας                                                                                                    | Ημ/νία γέννησης                | ΑΦΜ εκλογέα                 |
| EMMANOYHA                                 | ANNA                                                                                                    | 25/08/1970                     | 073000000                   |
| Εξαρτώμενο μέλος                          | ΑΦΜ κύριου φορολογούμενου                                                                                                   |                                |                             |
| Στοιχεία βασικού εκλογικ                  | ού καταλόγου                                                                                                    |                                |                             |
| Περιφερειακή ενότητα<br>ΝΟΤΙΟΥ ΤΟΜΕΑ ΑΘΗΝ | <ul><li>Δήμος</li><li>▼ ΜΟΣΧΑΤΟΥ - ΤΑΥΡΟΥ ▼</li></ul>                                                                       | Δημοτική ενότητα<br>ΜΟΣΧΑΤΟΥ ~ |                             |
| Εκλογικό διαμέρισμα<br>1 Ε.Δ. ΜΟΣΧΑΤΟΥ    | Ειδικός εκλογικός αριθμός<br>• 2019920199123                                                                                | Αριθμός δημοτολογίου<br>20199  |                             |

Σε περίπτωση που η αναζήτηση εντοπίσει δύο ή παραπάνω εγγραφές στον Βασικό Εκλογικό Κατάλογο, που να ταιριάζουν με τα στοιχεία του χρήστη, η εφαρμογή εμφανίζει τα αποτελέσματα της αναζήτησης στον χρήστη, ώστε να επιλέξει τη σωστή εγγραφή. Για την επιλογή της σωστής εγγραφής εμφανίζονται στα αποτελέσματα αναζήτησης και τα πεδία Δήμος και Αριθμός Δημοτολογίου.

| Επώνυμο     Όνο       ΧΡΗΣΤΗΣ     ΜΑ       ΧΡΗΣΤΗΣ     ΜΑ | roμα<br>APIA<br>APIA | Όνομα πατέρα<br>ΕΜΜΑΝΟΥΗΛ<br>ΕΜΜΑΝΟΥΗΛ | Όνομα μητέρας<br>ANNA<br>ANNA | Ημερομηνί<br>25/8/1970<br>25/8/1970 |
|-----------------------------------------------------------|----------------------|----------------------------------------|-------------------------------|-------------------------------------|
| ΧΡΗΣΤΗΣ ΜΑ<br>ΧΡΗΣΤΗΣ ΜΑ                                  | APIA<br>APIA         | EMMANOYHA<br>EMMANOYHA                 | ANNA                          | 25/8/1970<br>25/8/1970              |
| ΧΡΗΣΤΗΣ ΜΑ                                                | APIA                 | EMMANOYHA                              | ANNA                          | 25/8/1970                           |
|                                                           |                      |                                        |                               |                                     |
|                                                           |                      |                                        |                               |                                     |
|                                                           |                      |                                        |                               |                                     |
|                                                           |                      |                                        |                               |                                     |
|                                                           |                      |                                        |                               |                                     |
|                                                           |                      |                                        |                               |                                     |
|                                                           |                      |                                        |                               |                                     |
|                                                           |                      |                                        |                               |                                     |
|                                                           |                      |                                        |                               |                                     |
|                                                           |                      |                                        |                               |                                     |
|                                                           |                      |                                        |                               |                                     |
|                                                           |                      |                                        |                               |                                     |
| 4                                                         |                      |                                        |                               | F                                   |
| Νέα Αναζήτηση                                             |                      |                                        |                               | Επιλονή                             |

Για να επιλέξει ο χρήστης την εγγραφή από τον Βασικό Εκλογικό Κατάλογο που επιθυμεί, θα πρέπει να κάνει ένα κλικ με το ποντίκι στη γραμμή της εγγραφής και στη συνέχεια να πατήσει το κουμπί Με την επιλογή της, κλείνει το παράθυρο αναζήτησης και μεταφέρονται τα δεδομένα της εγγραφής αυτής στην Αίτηση.

Σε περίπτωση που η αναζήτηση δεν εντοπίσει εγγραφή στον Βασικό Εκλογικό Κατάλογο, που να ταιριάζει με τα στοιχεία του χρήστη, η εφαρμογή κλείνει το παράθυρο αναζήτησης και εμφανίζει σχετικό μήνυμα λάθους στον χρήστη.

| - επιστροφή<br>Νέα Εγγραφή               |              | Αδενομία εκτά<br>Η αναζήτηση α<br>Εκλογικά Χατα<br>αντοπισει τη C<br>με βάση τα δηλ                  | keong evilopenag ×<br>to Booket<br>koyo antituge ka<br>geolgevej epygenen<br>udevte anticipia                                 |     | Αναδήτηση στό βασικό κατάλογο | R Antifectual |
|------------------------------------------|--------------|----------------------------------------------------------------------------------------------------|----------------------------------------------------------------------------------------------------|-----|-------------------------------|---------------|
| <b>Στοιχεία αἰτησης</b><br>Τύπος αίτησης | A.A. aireosc | doc dray AAAA<br>nArpospopiae y<br>natuGuideante<br>Balansiae anta<br>su Satusparija<br>2131361144.2 | <ul> <li>Na nepidoteper<br/>mopelite va<br/>ma dociávnost<br/>va hápete ofisyon<br/>sec. tajk.</li> <li>191351041.</li> </ul> | 100 | Ημινία αρωτοκολλου            |               |
| (Wester)                                 |              | 213161345 kor<br>support@ypes                                                                        | emait apudimoi-<br>gr                                                                                                    |     |                               |               |
| Προσωπικά στοιχεία                       |              |                                                                                                    |                                                                                                    |     |                               |               |
| Enumpe                                   | Enuropo B    |                                                                                                    | Ovque                                                                                                    |     | Ovoµa E                       |               |
| Επώνομο πατέρε                           | Οτομο πατέρα |                                                                                                    | Ονομα μητέρας                                                                                                    |     | Ημινία γργησης                |               |
|                                          |              |                                                                                                    |                                                                                                    |     |                               |               |
| Ονομα αυζύγου                            | ΑΦΜ εκλογέα  |                                                                                                    |                                                                                                    |     |                               |               |
|                                          | peper20120   |                                                                                                    |                                                                                                    |     |                               |               |
| Στοιχεία βασικού εκλογικού καταλό        | you          |                                                                                                    |                                                                                                    |     |                               |               |
|                                          |              |                                                                                                    |                                                                                                    |     |                               |               |

Σε αυτή την περίπτωση, ο χρήστης δεν μπορεί να συνεχίσει την υποβολή της αίτησης και θα πρέπει να ερευνήσει γιατί δεν είναι γραμμένος στον βασικό Εκλογικό Κατάλογο ή γιατί τα στοιχεία του στον Βασικό Εκλογικό Κατάλογο διαφέρουν από τα στοιχεία του στην ΑΑΔΕ.

#### 4.2.2 Μεταφορά στοιχείων επιλεγμένου εκλογέα στην Αίτηση

Μετά από επιτυχημένη επιλογή της εγγραφής από τον Βασικό Εκλογικό Κατάλογο, η εφαρμογή μεταφέρει τα προσωπικά στοιχεία του εκλογέα, καθώς και τα στοιχεία του Βασικού Εκλογικού Καταλόγου, στα αντίστοιχα πεδία της Αίτησης.

| Επώνυμο                                                                                           | Επώνυμο Β                                                            | Όνομα                                                | 0  | νομα Β     |
|---------------------------------------------------------------------------------------------------|----------------------------------------------------------------------|------------------------------------------------------|----|------------|
| ΧΡΗΣΤΗΣ                                                                                           |                                                                      | MAPIA                                                |    |            |
| Ονομα πατέρα                                                                                      | Όνομα μητέρας                                                        | Ημ/νία γέννησης                                      | Ad | ΦΜ εκλογέα |
| EMMANOYHA                                                                                         | ANNA                                                                 | 25/08/1970                                           | 0  | 73000000   |
| Εξαρτώμενο μέλος                                                                                  | ΑΦΜ κύριου φοραλογούμενου                                            |                                                      |    |            |
|                                                                                                   |                                                                      |                                                      |    |            |
| οιχεία βασικού εκλογικού κα                                                                       | ταλόγου                                                              |                                                      |    |            |
| οιχεία βασικού εκλογικού κα<br>Τεριφερειακή ενότητα                                               | παλόγου<br>Δήμος                                                     | Δημοτική ενότητα                                     |    |            |
| οιχεία βασικού εκλογικού κα<br>Γεριφερειακή ενότητα<br>ΝΟΤΙΟΥ ΤΟΜΕΑ ΑΘΗΝ. ~                       | παλόγου<br>Δήμος<br>ΜΟΣΧΑΤΟΥ+ΤΑΥΡΟΥ ~                                | Δημοτική ενότητα<br>ΜΟΣΧΑΤΟΥ                         | *  |            |
| οιχεία βασικού εκλογικού κα<br>Γεριφερειακή ενότητα<br>ΝΟΤΙΟΥ ΤΟΜΕΑ ΑΘΗΝ 👻<br>εκλογικό διαμέρισμα | παλόγου<br>Δήμος<br>ΜΟΣΚΑΤΟΥ - ΤΑΥΡΟΥ ~<br>Ειδικός εκλογικός αριθμός | Δημοτική ενότητα<br>ΜΟΣΧΑΤΟΥ<br>Αριθμός δημοτολογίου | ٣  |            |

Τα πεδία αυτά συμπληρώνονται αποκλειστικά με την εύρεση της ζητούμενης εγγραφής από τον Βασικό Εκλογικό Κατάλογο. Ο χρήστης δεν μπορεί να τα τροποποιήσει.

#### 4.2.3 Στοιχεία Επικοινωνίας και Στοιχεία Διεύθυνσης Διαμονής

Στη συνέχεια ο χρήστης συμπληρώνει τα στοιχεία επικοινωνίας του και τη Διεύθυνση Διαμονής του.

| Emploi anteomerioc                                        |           |                  |     |
|-----------------------------------------------------------|-----------|------------------|-----|
| Hk rugslpopeto (errail) *                                 | Tylegover |                  |     |
| Στοιχεία δυείθυνσης διαμονής                              |           |                  |     |
| Περιφερειοκή ενέτητα                                      | Δήμος     | Δημοτική εκατητα |     |
|                                                           |           | <br>3            |     |
| Tepogi-Toky *                                             | 056c+     | Αμιθμος *        | TK* |
| Δεν υπέρχει Όδος και Αριθρίς στην περιοχή<br>Βιαμονής μου |           |                  |     |

Τα πεδία «Περιφερειακή ενότητα», «Δήμος» και «Δημοτική ενότητα» είναι λίστες τιμών από τις οποίες ο χρήστης θα πρέπει να επιλέξει την κατάλληλη τιμή. Τα πεδία «Περιοχή – Πόλη», «Οδός», «Αριθμός» και «ΤΚ», είναι υποχρεωτικά πεδία και θα πρέπει να πληκτρολογηθούν από τον χρήστη.

Στην περίπτωση που δεν υπάρχει Οδός και Αριθμός στον τόπο διαμονής, ο χρήστης μπορεί

| Δεν υπάρχει Οδός και Αριθμός στην περιοχή<br>διαμονής μου |  |
|-----------------------------------------------------------|--|
|                                                           |  |

να ενεργοποιήσει την επιλογή

Αριθμός μπορούν να παραμείνουν κενά.

#### 4.2.4 Πεδία Αποδοχής

Ο χρήστης, για να υποβάλει την Αίτηση, θα πρέπει να δηλώσει ότι:

- 1. Αποδέχεται ότι η Αίτηση υπέχει θέση υπεύθυνης δήλωσης
- 2. Δεν έχει στερηθεί το εκλογικό του δικαίωμα.
- 3. Έλαβε γνώση ότι : σε περίπτωση που σε όλη την εφετειακή περιφέρεια του τόπου διαμονής του δεν συμπληρωθεί ο αριθμός των σαράντα (40) εκλογέων από την εκλογική περιφέρεια στην οποία είναι εγγεγραμμένος, δεν θα ασκήσει το εκλογικό του δικαίωμα ως ετεροδημότης και θα ψηφίσει μόνο στον δήμο όπου είναι γραμμένος στους εκλογικούς καταλόγους.
- 4. Έλαβε γνώση ότι: σε περίπτωση που δεν επιθυμεί πλέον να ασκεί το εκλογικό του δικαίωμα ως ετεροδημότης, θα πρέπει να ζητήσει ο ίδιος τη διαγραφή του από τους Ειδικούς Εκλογικούς Καταλόγους Ετεροδημοτών.

Η δήλωση αυτή γίνεται τσεκάροντας τα αντίστοιχα πεδία :

| Αποδέχομαι ότι η αίτηση έχει την έννοια της<br>Υπεύθυνης Δήλωσης *                                                                                                    | Δεν έχω στερηθεί το εκλογικό μου δικαίωμα                                                                                                    |
|----------------------------------------------------------------------------------------------------|----------------------------------------------------------------------------------------------------|
| Έλαβα γνώση ότι σε περίπτωση που σε όλη την<br>εφετειακή περιφέρεια του τόπου διαμονής μου<br>δεν συμπληρωθεί ο αριθμός των σαράντα (40)<br>εκλογέων από την εκλογική περιφέρεια στην<br>οποία είμαι εγγεγραμμένος, δεν θα ασκήσω το<br>εκλογικό μου δικαίωμα ως ετεροδημότης και<br>θα ψηφίσω μόνο στον δήμο όπου είμαι<br>γραμμένος στους εκλογικούς καταλόγους * | Έλαβα γνώση ότι σε περίπτωση που δεν<br>επιθυμώ πλέον να ασκώ το εκλογικό μου<br>δικαίωμα ως ετεροδημότης, θα πρέπει να<br>ζητήσω ο ίδιος τη διαγραφή μου από τους<br>Ειδικούς Εκλογικούς Καταλόγους<br>Ετεροδημοτών. * |
|                                                                                                    |                                                                                                    |

Αν δεν τσεκαριστούν τα τέσσερα αυτά πεδία, δεν θα είναι εφικτή η τελική υποβολή της Αίτησης.

# 4.3 Αποθήκευση της Αίτησης

Η αίτηση στη συνέχεια πρέπει να αποθηκευτεί. Η αποθήκευση της Αίτησης γίνεται με το

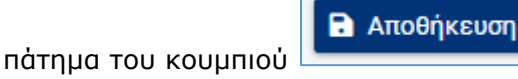

Η δυνατότητα Αποθήκευσης της Αίτησης ενεργοποιείται, μετά την επιτυχημένη επιλογή της εγγραφής από τον Βασικό Εκλογικό Κατάλογο. Μετά την αποθήκευση ο χρήστης μπορεί να συνεχίσει τη συμπλήρωση της Αίτησης αμέσως ή σε κάποια άλλη χρονική στιγμή. Η αποθηκευμένη Αίτηση αναφέρεται και ως προσωρινά αποθηκευμένη για να διαχωρίζεται από την Αίτηση η οποία έχει υποβληθεί.

Η εφαρμογή ενημερώνει τον χρήστη ότι η Αίτηση του αποθηκεύτηκε επιτυχώς.

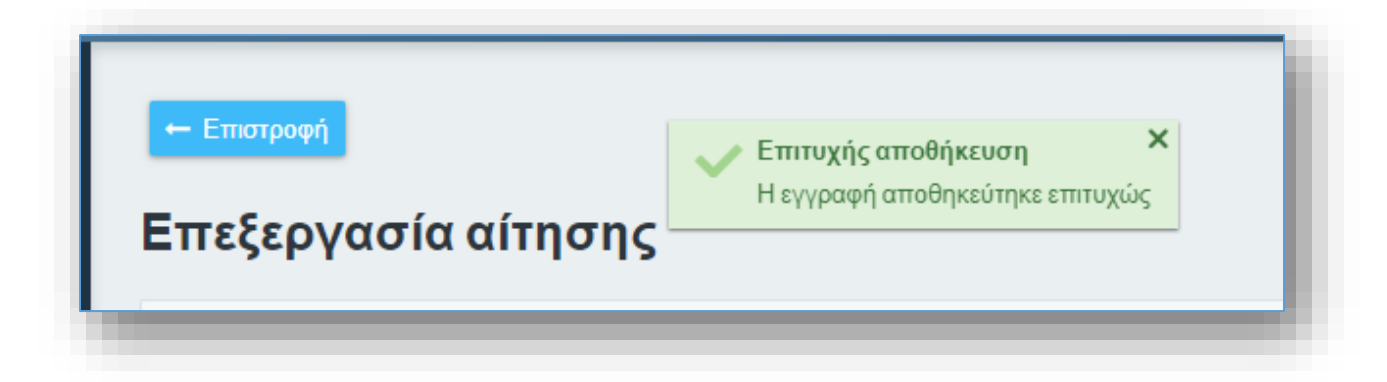

### 4.4 Υποβολή Αίτησης

#### 4.4.1 Υποβολή συμπληρωμένης Αίτησης

Ο χρήστης αφού συμπληρώσει πλήρως την Αίτηση έχει τη δυνατότητα να προχωρήσει στην τελική υποβολή της Αίτησης.

Αυτό επιτυγχάνεται πατώντας το κουμπί Υποβολή Αίτησης

που βρίσκεται στο κάτω μέρος της φόρμας καταχώρισης της Αίτησης

Για να ενεργοποιηθεί το κουμπί αυτό, ο χρήστης, θα πρέπει να έχει τσεκάρει τα τέσσερα πεδία που δηλώνουν ότι:

- 1. Αποδέχεται ότι η Αίτηση υπέχει θέση υπεύθυνης δήλωσης
- 2. Δεν έχει στερηθεί το εκλογικό του δικαίωμα.
- 3. Ἐλαβε γνώση ὀτι : σε περίπτωση που σε ὀλη την εφετειακή περιφέρεια του τόπου διαμονής του δεν συμπληρωθεί ο αριθμός των σαράντα (40) εκλογέων από την εκλογική περιφέρεια στην οποία είναι εγγεγραμμένος, δεν θα ασκήσει το εκλογικό του δικαίωμα ως ετεροδημότης και θα ψηφίσει μόνο στον δήμο ὀπου είναι γραμμένος στους εκλογικούς καταλόγους.
- Έλαβε γνώση ότι : σε περίπτωση που δεν επιθυμεί πλέον να ασκεί το εκλογικό του δικαίωμα ως ετεροδημότης, θα πρέπει να ζητήσει ο ίδιος τη διαγραφή του από τους Ειδικούς Εκλογικούς Καταλόγους Ετεροδημοτών.

Με την ολοκλήρωση της υποβολής, η εφαρμογή αποδίδει στην Αίτηση **Αριθμό Πρωτοκόλλου**, και ενημερώνει τον χρήστη για την επιτυχή υποβολή.

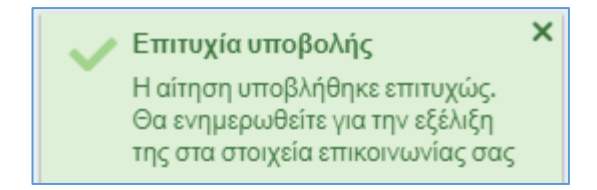

Ο Αριθμός και η Ημερομηνία Πρωτοκόλλου εμφανίζονται πλέον στα στοιχεία της Αίτησης, ενώ η κατάσταση της έχει αλλάξει σε **Υποβλήθηκε.** 

| Οι Αιτή     | σεις μοι | υ             |             |          | + Νέα Αίτηση | Ανανεώση 🔒 Διαγραφή |
|-------------|----------|---------------|-------------|----------|--------------|---------------------|
| Evépyetec   | A/A 4    | Τάπος Αίτησης | Kanturnauty | Enlivape | Ovopa        | Oveque Pierrices    |
| 1           | 48       | Elillender    | ambyleaks   | EKAOFEAI | MAPIA        | EMMANOVHA           |
|             |          |               |             |          |              |                     |
|             |          |               |             |          |              |                     |
|             |          |               |             |          |              |                     |
|             |          |               |             |          |              |                     |
|             |          |               |             |          |              |                     |
|             |          |               |             |          |              |                     |
| e           | 0.41     |               |             |          |              |                     |
| Ziemka ygeg | pile 1   |               |             |          |              |                     |

Παράλληλα, η εφαρμογή αποστέλλει στη Διεύθυνση Ηλεκτρονικού Ταχυδρομείου (e-mail address) του χρήστη, ενημερωτικό μήνυμα ηλεκτρονικού ταχυδρομείου, με τον συγκεκριμένο Αριθμό Πρωτοκόλλου και την ημερομηνία υποβολής (ή ημερομηνία Πρωτοκόλλου).

Μετά την υποβολή, δεν επιτρέπεται καμία περαιτέρω επεξεργασία της, τα στοιχεία της είναι διαθέσιμα μόνο προς προβολή.

Η Αίτηση που υποβλήθηκε θα εξεταστεί στη συνέχεια από τους αρμόδιους ελεγκτές του Δήμου. Σε περίπτωση που καλύπτονται οι προϋποθέσεις του νόμου θα εγκριθεί και ο εκλογέας θα εγγραφεί στους Ειδικούς Εκλογικούς Καταλόγους Ετεροδημοτών.

#### 4.4.2 Έλεγχοι κατά την υποβολή Αίτησης

Κατά την υποβολή μιας Αίτησης Εγγραφής, η εφαρμογή εκτελεί μια σειρά από ελέγχους, ώστε να εξασφαλιστούν οι παρακάτω κανόνες:

- Δεν επιτρέπεται να υποβληθεί Αίτηση Εγγραφής, εφόσον υπάρχει ήδη άλλη Αίτηση του εκλογέα, σε διαδικασία ελέγχου από οποιονδήποτε Δήμο.
- Δεν επιτρέπεται να υποβληθεί Αίτηση Εγγραφής, εφόσον ο εκλογέας είναι ήδη εγγεγραμμένος στους Ειδικούς Εκλογικούς Καταλόγους.

 Δεν επιτρέπεται να υποβληθεί Αίτηση Εγγραφής, σε περίπτωση που τα στοιχεία του επιλεγμένου εκλογέα από τον βασικό Εκλογικό Κατάλογο, δεν ταυτίζονται με τα στοιχεία του χρήστη, όπως επιστρέφονται από την ΑΑΔΕ.

Σε περίπτωση που εντοπιστεί τουλάχιστον μια από τις παραπάνω περιπτώσεις, η υποβολή της Αίτησης θα αποτύχει και θα εμφανιστεί κατάλληλο μήνυμα.

# 4.5 Έλεγχοι κατά τη δημιουργία Αίτησης Εγγραφής

Η εφαρμογή εκτελεί μια σειρά από ελέγχους ώστε να επιβεβαιώσει τη δυνατότητα του χρήστη να ξεκινήσει μια νέα Αίτηση Εγγραφής στους Ειδικούς Εκλογικούς Καταλόγους Ετεροδημοτών:

- Δεν επιτρέπεται δημιουργία νέας Αίτησης Εγγραφής, εφόσον υπάρχει άλλη Αίτηση Εγγραφής του εκλογέα, σε κατάσταση Πρόχειρη (προσωρινά αποθηκευμένη).
- Δεν επιτρέπεται δημιουργία νέας Αίτησης Εγγραφής, εφόσον έχει υποβληθεί άλλη
   Αίτηση του χρήστη, η οποία βρίσκεται σε διαδικασία ελέγχου
- Δεν επιτρέπεται δημιουργία νέας Αίτησης Εγγραφής, εφόσον ο χρήστης είναι ήδη εγγεγραμμένος στον Ειδικό Εκλογικό Κατάλογο Ετεροδημοτών ή είναι σε εκκρεμότητα η ένταξή του στην επόμενη Αναθεώρηση.

### 4.6 Εκτύπωση Αίτησης

Ο χρήστης μπορεί να εκτυπώσει την αίτηση του, είτε μετά την αποθήκευση, είτε μετά την

υποβολή της. Η Αίτηση εκτυπώνεται με χρήση του κουμπιού που υπάρχει πάνω δεξιά στη σελίδα της Αίτησης. Με το πάτημα του, δημιουργείται η εκτύπωση και ανοίγει σε νέο υποσέλιδο (tab) του φυλλομετρητή. Στη συνέχεια ο χρήστης μπορεί να την εκτυπώσει και να την αποθηκεύσει.

Σε περίπτωση που ο χρήστης επιθυμεί την απ' ευθείς αποθήκευση της Αίτησης, μπορεί να πατήσει το βελάκι που βρίσκεται στο δεξί μέρος του κουμπιού, και να επιλέξει από το μενού που ανοίγει, την επιλογή **Λήψη αρχείου.** 

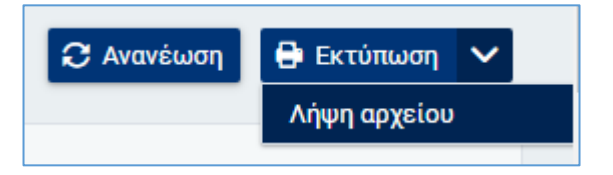

Σε περίπτωση που η Αίτηση έχει υποβληθεί, η εκτύπωση συμπεριλαμβάνει και τα στοιχεία του Πρωτοκόλλου που απέδωσε το σύστημα.

# 5 Αιτήσεις μετά την Εγγραφή του Εκλογέα

# 5.1 Γενικά

Μετά την υποβολή και την έγκριση της Αίτησης εγγραφής του, ο χρήστης – εκλογέας έχει την δυνατότητα να προχωρήσει σε τροποποιήσεις των δεδομένων του στον Ειδικό Κατάλογο Ετεροδημοτών. Έχει επίσης την δυνατότητα να ζητήσει την διαγραφή του από τον Ειδικό Κατάλογο Ετεροδημοτών. Οι δυνατότητες αυτές υποστηρίζονται από αντίστοιχους Τύπους Αιτήσεων. Συγκεκριμένα, ο χρήστης – εκλογέας έχει στην διάθεσή του τους παρακάτω τύπους Αιτήσεων:

- Μεταβολή Στοιχείων Επικοινωνίας
- Διόρθωση Διεύθυνσης Διαμονής
- Διαγραφή από τους Ειδικούς Καταλόγους Ετεροδημοτών

Οι Αιτήσεις Τύπου Μεταβολή Στοιχείων Επικοινωνίας και Διαγραφής οριστικοποιούνται αυτόματα. Οι Αιτήσεις Διόρθωσης Διεύθυνσης Διαμονής απαιτούν οριστικοποίηση από τον αρμόδιο Δήμο. Η τελική ενημέρωση του Ειδικού Εκλογικού Καταλόγου Ετεροδημοτών θα γίνει στην επόμενη Αναθεώρηση Εκλογικών Καταλόγων στην οποία θα συμπεριληφθούν οι Αιτήσεις αυτές.

# 5.2 Αίτηση Μεταβολής Στοιχείων Επικοινωνίας

Ο χρήστης έχει τη δυνατότητα να προχωρήσει σε τροποποιήσεις των δεδομένων που έχει υποβάλει κατά την εγγραφή του στον Ειδικό Κατάλογο Ετεροδημοτών, όσον αφορά στα Στοιχεία Επικοινωνίας του.

Για τη μεταβολή των στοιχείων επικοινωνίας, θα πρέπει να δημιουργηθεί και να υποβληθεί μια νέα Αίτηση, τύπου **Μεταβολής Στοιχείων Επικοινωνίας**, επιλέγοντας από το μενού που εμφανίζεται από το κουμπί **Νέα Αίτηση**, επάνω δεξιά στην οθόνη.

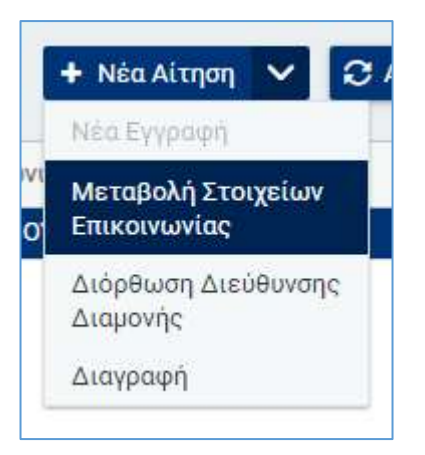

Με την ενεργοποίηση της επιλογής **Μεταβολή Στοιχείων Επικοινωνίας**, ανοίγει η φόρμα της Αίτησης Μεταβολής. Από τα πεδία των ενοτήτων που αναφέρθηκαν παραπάνω, είναι διαθέσιμα προς επεξεργασία τα εξής πεδία:

| o.*   |
|-------|
| 0     |
| 34223 |
|       |

Αφού γίνει η τροποποίηση των επιθυμητών πεδίων ο χρήστης αποδέχεται ότι η αίτηση έχει θέση Υπεύθυνης δήλωσης, και επιλέγει **Αποθήκευση** :

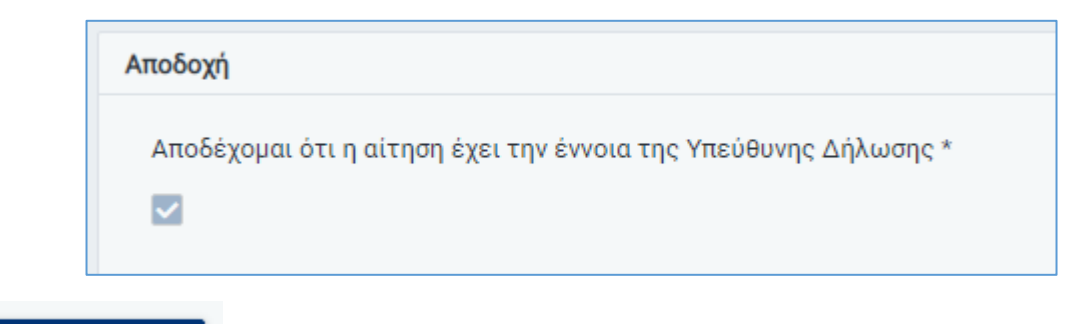

#### Αποθήκευση

Η Αίτηση **Μεταβολής Στοιχείων Επικοινωνίας** γίνεται άμεσα αποδεκτή (εγκρίνεται αυτόματα). Τα συγκεκριμένα δεδομένα του εκλογέα στον Ειδικό Κατάλογο Ετεροδημοτών μεταβάλλονται, και θα χρησιμοποιηθούν στην επόμενη Αναθεώρηση των Εκλογικών

καταλόγων. Τα νέα δεδομένα θα είναι διαθέσιμα στον χρήστη στην επιλογή **Τα στοιχεία** μου.

### 5.3 Αίτηση Διόρθωσης Διεύθυνσης Διαμονής

Μετά την εγγραφή του στον Ειδικό Κατάλογο Ετεροδημοτών, ο χρήστης έχει τη δυνατότητα, όποτε επιθυμεί, να υποβάλει Αίτημα Διόρθωσης Διεύθυνσης Διαμονής στους καταλόγους αυτούς.

Προϋπόθεση για την υποβολή της Αίτησης Διόρθωσης Διεύθυνσης Διαμονής είναι:

 να υπάρχει ήδη εγγραφή του εκλογέα στον Ειδικό Κατάλογο Ετεροδημοτών, η οποία δεν έχει διαγραφεί για οποιοδήποτε λόγο.

Για τη Διόρθωση Διεύθυνσης Διαμονής, θα πρέπει να δημιουργηθεί και να υποβληθεί από τον χρήστη μια Αίτηση, τύπου **Διόρθωση Διεύθυνσης Διαμονής**, από το κουμπί **Νέα Αίτηση**, επάνω δεξιά στην οθόνη.

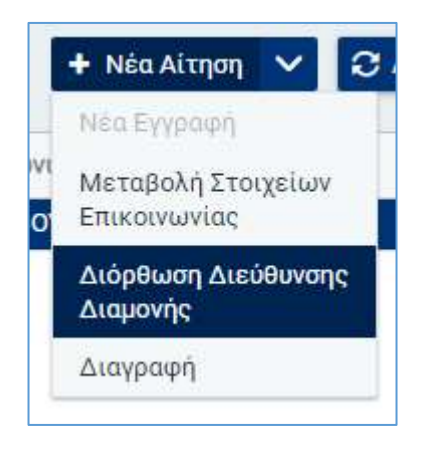

Με την ενεργοποίηση της επιλογής **Διόρθωση Διεύθυνσης Διαμονής**, ανοίγει η φόρμα της Αίτησης Μεταβολής. Από τα πεδία των ενοτήτων που αναφέρθηκαν παραπάνω, είναι διαθέσιμα προς επεξεργασία τα εξής πεδία:

| εριφερειοκή ενόπητα |      | Δήμος     |      | Αηματική ενότητα |     |       |
|---------------------|------|-----------|------|------------------|-----|-------|
| APTONI60E           | 1.08 | ΕΠΙΔΑΥΡΟΥ | A. 4 | ADKAH/NEKOV      | 1.3 |       |
| ιεριοχή - Πόλη *    |      | 0600 *    |      | Аріθμός *        |     | TK.*  |
| And Read            |      |           |      |                  |     | 32311 |

Αφού γίνει η τροποποίηση των επιθυμητών πεδίων ο χρήστης αποδέχεται ότι η αίτηση έχει θέση Υπεύθυνης δήλωσης,

| λποδοχή                                                         |
|-----------------------------------------------------------------|
| Αποδέχομαι ότι η αίτηση έχει την έννοια της Υπεύθυνης Δήλωσης * |
|                                                                 |
|                                                                 |
|                                                                 |

και επιλέγει **Αποθήκευση** :

Η Αίτηση **Διόρθωση Διεύθυνσης Διαμονής,** μπορεί να συνεπάγεται είτε αλλαγή Εκλογικού Διαμερίσματος στον ίδιο Δήμο Διαμονής, είτε και αλλαγή Δήμου Διαμονής. Η Αίτηση, θα ελεγχθεί και θα οριστικοποιηθεί από τον αρμόδιο Δήμο, όπως ακριβώς και η Αίτηση Εγγραφής. Μετά την έγκρισή της, τα συγκεκριμένα δεδομένα του εκλογέα στον Ειδικό Κατάλογο Ετεροδημοτών μεταβάλλονται, και θα χρησιμοποιηθούν στην επόμενη Αναθεώρηση των Εκλογικών καταλόγων. Τα νέα δεδομένα θα είναι διαθέσιμα στον χρήστη στην επιλογή **Τα στοιχεία μου.** 

### 5.4 Αίτηση Διαγραφής

Ο χρήστης έχει τη δυνατότητα να ζητήσει τη Διαγραφή του από τον Ειδικό Κατάλογο Ετεροδημοτών. Με την έγκριση της συγκεκριμένης Αίτησης, ο εκλογέας διαγράφεται από τον Ειδικό Κατάλογο Ετεροδημοτών, και ενεργοποιείται η εγγραφή του στον Βασικό Εκλογικό Κατάλογο.

Προϋπόθεση για την υποβολή της Διαγραφής, είναι να υπάρχει ήδη εγγραφή του εκλογέα τον Ειδικό Κατάλογο Ετεροδημοτών.

Για τη Διαγραφή του ο χρήστης/Εκλογέας θα πρέπει να δημιουργήσει και να υποβάλει μια Αίτηση τύπου **Διαγραφή** :

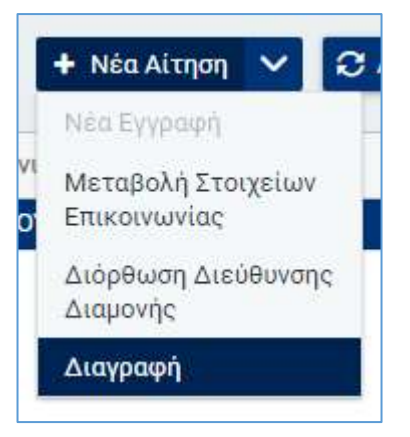

Η εφαρμογή εμφανίζει στον χρήστη τα στοιχεία του, με τα οποία είναι εγγεγραμμένος στον Ειδικό Κατάλογο Ετεροδημοτών. Ο χρήστης στη συνέχεια αποδέχεται ότι η αίτηση έχει θέση Υπεύθυνης δήλωσης, και επιλέγει **Αποθήκευση**.

| Αποδοχή                                                         |
|-----------------------------------------------------------------|
| Αποδέχομαι ότι η αίτηση έχει την έννοια της Υπεύθυνης Δήλωσης * |

#### 🗟 Αποθήκευση

Η εφαρμογή εμφανίζει προειδοποιητικό μήνυμα στο οποίο ο χρήστης θα πρέπει να επιλέξει **Συνέχεια** για να διαγραφεί από τον Ειδικό Κατάλογο Ετεροδημοτών. Σε διαφορετική περίπτωση, για να ακυρωθεί η υποβολή της Αίτησης Διαγραφής θα πρέπει να πατήσει **Ακύρωση**.

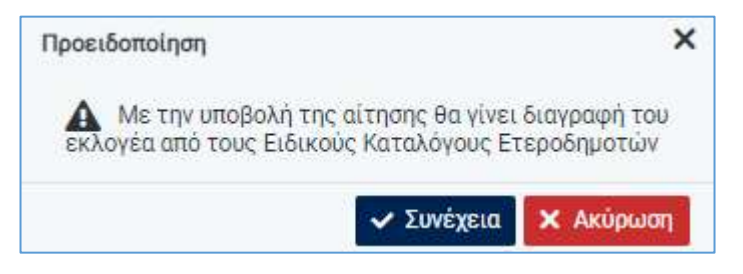

Η Αίτηση **Διαγραφής** γίνεται άμεσα αποδεκτή (εγκρίνεται αυτόματα).

# 6 Προβολή Αίτησης

Από τη λίστα Αιτήσεων, ο χρήστης μπορεί να επιλέξει μία Αίτηση που έχει υποβληθεί ή έχει διεκπεραιωθεί από τον αρμόδιο Δήμο, και να την προβάλει.

| Loyeus . | A/A + | Timur Aimang              | Karderuoy     | Emüyepe   | Dvoµe | Ονομα Πατέρα |
|----------|-------|---------------------------|---------------|-----------|-------|--------------|
|          | 83    | Διαγραφή                  | EyepiBrake    | EKAOPEAT  | MAPIA | EMMANOYHA    |
|          | 50    | Διάρθωση Διεύθυνσης Διαμ  | Απορρίφθηκε 😶 | EKAOFEAZ. | MAPIA | EMMANOYNA    |
|          | 49    | Μεταβολή Ιτοιχείων Επικοι | Еукрівцка     | EKAOTEAS  | MAPIA | EMMANOYHA    |
| -        |       |                           |               |           |       |              |
|          | 48    | Εγγραφή                   | Еукрійцюя     | DKAOFEAE  | MAPIA | EMMANOYHA    |
|          | 48    | Εγγραφή                   | Epispilēņie   | EKAOTEAI  | MAPIA | EMIMANOYHA   |

Η προβολή της Αίτησης γίνεται με χρήση του του εικονιδίου . Ο χρήστης δεν μπορεί να παρέμβει στην Αίτηση.

| Προβολή Αίτησης                                                                                                    |                                                                                                    |                                                                                                    |                                                                                                    | O MARKER IN SECTION 1 |  |  |
|----------------------------------------------------------------------------------------------------|----------------------------------------------------------------------------------------------------|----------------------------------------------------------------------------------------------------|----------------------------------------------------------------------------------------------------|-----------------------|--|--|
| frage reserves.                                                                                                    |                                                                                                    |                                                                                                    |                                                                                                    |                       |  |  |
| Table access:                                                                                                    | 34,000                                                                                                    | C Andrew Stationers                                                                                                    | . Non Astalia                                                                                                    |                       |  |  |
| terms.                                                                                                    |                                                                                                    |                                                                                                    | areas -                                                                                                    |                       |  |  |
| factoria marti                                                                                                    |                                                                                                    |                                                                                                    |                                                                                                    |                       |  |  |
| Press                                                                                                    | Parant                                                                                                    | 114                                                                                                    | inst .                                                                                                    |                       |  |  |
| and the second second s |                                                                                                    | 12 (mm)                                                                                                    |                                                                                                    |                       |  |  |
| Paracitation                                                                                                    | TACTURE .                                                                                                    | Theorem                                                                                                    | N/0.8/00                                                                                                    |                       |  |  |
|                                                                                                    | and the second second s |                                                                                                    | 221 ( D )                                                                                                    |                       |  |  |
| Section .                                                                                                    | and and and                                                                                                    |                                                                                                    |                                                                                                    |                       |  |  |
|                                                                                                    | 1000 C                                                                                                    |                                                                                                    |                                                                                                    |                       |  |  |
| 2000 C 12 C                                                                                                    |                                                                                                    |                                                                                                    |                                                                                                    |                       |  |  |
|                                                                                                    |                                                                                                    |                                                                                                    |                                                                                                    |                       |  |  |
| New York Control of Control of Co | 446                                                                                                    | and shares                                                                                                    |                                                                                                    |                       |  |  |
|                                                                                                    |                                                                                                    | 100 March 100 March 100 Ma |                                                                                                    |                       |  |  |
| AT LOT TAKEN                                                                                                    | Adupt announcements                                                                                                    | Add Street                                                                                                    |                                                                                                    |                       |  |  |
| 194-000-00                                                                                                    | a canada a                                                                                                    |                                                                                                    |                                                                                                    |                       |  |  |
| (maintenance)                                                                                                    |                                                                                                    |                                                                                                    |                                                                                                    |                       |  |  |
| m. Number (1971)                                                                                                    | 798477                                                                                                    |                                                                                                    |                                                                                                    |                       |  |  |
| address.                                                                                                    | ( Present                                                                                                    |                                                                                                    |                                                                                                    |                       |  |  |
| Inglidation barry                                                                                                    |                                                                                                    |                                                                                                    |                                                                                                    |                       |  |  |
| Nonsenant article                                                                                                    | -                                                                                                    | alastist activat                                                                                                    |                                                                                                    |                       |  |  |
| articlashing.                                                                                                    |                                                                                                    | · Attended ·                                                                                                    | 1. A. A. A. A. A. A. A. A. A. A. A. A. A.                                                                                                    |                       |  |  |
| Next Text                                                                                                    |                                                                                                    | 10.00 T                                                                                                    | 2.897                                                                                                    |                       |  |  |
| the second second second second second second second second second second second second second second second se                                                                                                    | and the second second sec                                                                                                    |                                                                                                    | 100 C                                                                                                    |                       |  |  |
| an result to a solid to deal fraction.                                                                                                    |                                                                                                    |                                                                                                    |                                                                                                    |                       |  |  |
| and a                                                                                                    |                                                                                                    |                                                                                                    |                                                                                                    |                       |  |  |
| Induced in the second second second                                                                                                    | -                                                                                                    | an tax marks the                                                                                                    | increase and home and the                                                                                                    |                       |  |  |
| *                                                                                                    |                                                                                                    |                                                                                                    |                                                                                                    |                       |  |  |
| Best contract the property of the expected to into the state is the contract of the type of the state of the expected to the state of the state of the state o    |                                                                                                    | Propagation Address And<br>Internet Product                                                                                                    | Keep and the set of the set of |                       |  |  |
| 101172-110                                                                                                    |                                                                                                    |                                                                                                    |                                                                                                    |                       |  |  |
| Tanking .                                                                                                    |                                                                                                    |                                                                                                    |                                                                                                    |                       |  |  |
| Reality .                                                                                                    |                                                                                                    |                                                                                                    |                                                                                                    |                       |  |  |
|                                                                                                    |                                                                                                    |                                                                                                    |                                                                                                    |                       |  |  |

# 7 Εικόνα Εκλογέα στους Ειδικούς Εκλογικούς Καταλόγους Ετεροδημοτών

Ο χρήστης εκλογέας έχει τη δυνατότητα να δει την εικόνα του στους Ειδικούς Εκλογικούς Καταλόγους Ετεροδημοτών, χρησιμοποιώντας την επιλογή **Τα Στοιχεία μου** από το μενού.

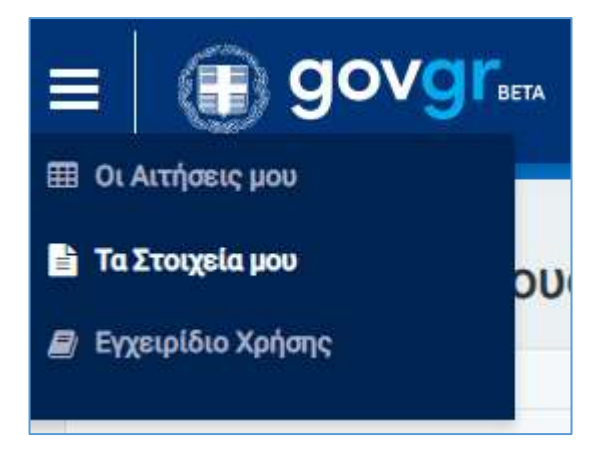

Με την ενεργοποίηση της επιλογής, ανοίγει η σελίδα που εμφανίζει τα συνολικά στοιχεία του εκλογέα και την κατάσταση του στους Ειδικούς Εκλογικούς Καταλόγους Ετεροδημοτών. Η κατάσταση του Εκλογέα που εμφανίζεται προκύπτει από τα αποτελέσματα της τελευταίας Αναθεώρησης Εκλογικών Καταλόγων. Η κατάσταση αυτή μπορεί να μην συμπεριλαμβάνει όλες τις Αιτήσεις που έχει υποβάλει ο Εκλογέας και έχουν εγκριθεί. Δεν θα συμπεριλαμβάνει τις Αιτήσεις που θα ενταχθούν στην επόμενη Αναθεώρηση Εκλογικών Καταλόγων. Οι Αιτήσεις αυτές εμφανίζονται σε ξεχωριστή λίστα, σαν Εκκρεμείς Αιτήσεις.

Για παράδειγμα, εκλογέας που υπέβαλε Αίτηση εγγραφής στους Ειδικούς Εκλογικούς Καταλόγους Ετεροδημοτών και εγκρίθηκε, θα βλέπει την κατάσταση του ως «μη εγγεγραμμένος», μέχρι να ολοκληρωθεί η Αναθεώρηση Εκλογικών Καταλόγων που θα επεξεργαστεί την Αίτηση. Για το διάστημα αυτό, η συγκεκριμένη Αίτηση θα εμφανίζεται ως εκκρεμής.

| Τα Στοιχεία         | α μου στους Ειδι            | κούς Καταλόγ          | ους Ετεροδημοτών                                                                                                    |               |                      |   |                                                                                                    | D Aminor |
|---------------------|-----------------------------|-----------------------|----------------------------------------------------------------------------------------------------|---------------|----------------------|---|----------------------------------------------------------------------------------------------------|----------|
| References -        |                             |                       |                                                                                                    |               |                      |   |                                                                                                    |          |
| Telepost Letters    | -                           |                       |                                                                                                    |               |                      |   |                                                                                                    |          |
| Derrentation        |                             | 141                   |                                                                                                    |               |                      |   |                                                                                                    |          |
| Bronan to           | rine ?                      |                       |                                                                                                    |               |                      |   |                                                                                                    |          |
| 4444                | Chinesester                 | 1 Non-Testantin       | in the second second                                                                                                    | ( Bellevine ) |                      |   |                                                                                                    |          |
| 40                  | N                           | (\$12,209             | Kypost)                                                                                                    | - Respire     |                      |   |                                                                                                    |          |
| 204                 | 1.94                        | 18/12/2028            | Hersdold, Im (Hur, Pracow                                                                                                    | an Depitree   |                      |   |                                                                                                    | 2        |
| * Arrest Arrest     | ayonan hafinin me analari d | interiory Distance in | - Mar                                                                                                    |               |                      |   |                                                                                                    |          |
| Press.              | m-                          |                       | Private                                                                                                    |               | line .               |   | last.                                                                                                    |          |
| and an other states |                             |                       |                                                                                                    |               | APRIL 1              |   | 1000                                                                                                    |          |
| 2000                |                             |                       |                                                                                                    |               | State                |   | and the second second sec |          |
|                     |                             |                       | right (interes                                                                                                    |               | and the same         |   | up on the state                                                                                                    |          |
|                     |                             |                       |                                                                                                    |               |                      |   |                                                                                                    |          |
| Encare Density of   | educated activity or        |                       |                                                                                                    |               |                      |   |                                                                                                    |          |
| Theorytopics (.e.o  | inger .                     |                       | algin;                                                                                                    |               | Amount of the second |   |                                                                                                    |          |
| Married Colo        | SL2HUS                      | -                     | Theorem is a second second sec | -             | 295202               | - |                                                                                                    |          |
| Steenihoise         | euti -                      |                       | Silverity performance spectrum                                                                                                    |               | Autor Institution    |   |                                                                                                    |          |
| 211.09464           |                             |                       | See all and                                                                                                    |               | 2011.                |   |                                                                                                    |          |
| Englis manual       | -                           |                       |                                                                                                    |               |                      |   |                                                                                                    |          |
| T/Apurt             |                             |                       | \$rwl                                                                                                    |               |                      |   |                                                                                                    |          |
|                     |                             |                       |                                                                                                    |               |                      |   |                                                                                                    |          |
| fings backing       | (Address)                   |                       |                                                                                                    |               |                      |   |                                                                                                    |          |
| Requirements        | initia il                   |                       | alanti i                                                                                                    |               | Laurant average      |   | Biland Indenta                                                                                                    |          |
|                     |                             | (*)                   |                                                                                                    | 1             |                      |   |                                                                                                    |          |
| Roost-Nas           |                             |                       | dia:                                                                                                    |               | Article              |   | -                                                                                                    |          |
|                     |                             |                       |                                                                                                    |               |                      |   |                                                                                                    |          |
|                     |                             |                       |                                                                                                    |               |                      |   |                                                                                                    |          |